### 1. Go to https://schoolpaymentportal.com

### 2. Click on Create Account

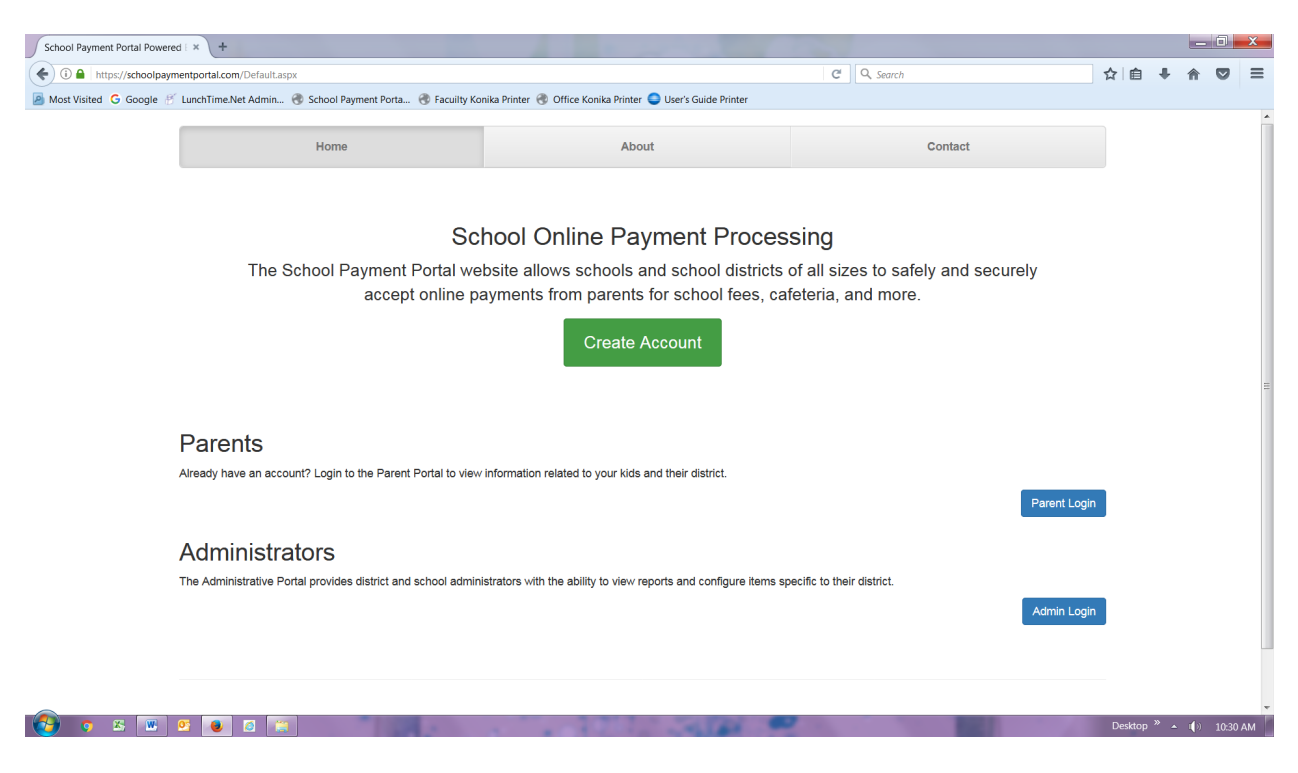

#### 3. Fill in the information

| School Payment Portal Powered   × +   |                          |                            |                        |                          |                      |        |                |         |     | _ 0     | x    |
|---------------------------------------|--------------------------|----------------------------|------------------------|--------------------------|----------------------|--------|----------------|---------|-----|---------|------|
| ( https://schoolpaymentportal.com/N   | NewAccount.aspx          |                            |                        |                          |                      | C C    | Q. Search      | ☆自      | + · | î V     | ≡    |
| Most Visited G Google & LunchTime.Net | Admin 🛞 School Payment P | orta 🛞 Facuilty Konika Pri | inter 🛞 Office Konika  | a Printer 🤤 User's G     | uide Printer         |        |                |         |     |         |      |
|                                       |                          |                            |                        |                          |                      |        |                |         |     |         |      |
|                                       |                          |                            | Create a               | a New Ad                 | count                |        |                |         |     |         |      |
|                                       | Fill in th               | e information b            | pelow to cre<br>Paymen | ate a new<br>t Portal we | account to<br>bsite. | use wi | ith the School |         |     |         |      |
|                                       | First Name:              |                            |                        |                          |                      |        |                |         |     |         | =    |
|                                       | Last Name:               |                            |                        |                          |                      |        |                |         |     |         |      |
|                                       | Email Address:           |                            |                        |                          |                      |        |                |         |     |         |      |
|                                       | Password:                |                            |                        |                          |                      |        |                |         |     |         |      |
|                                       | Confirm Password:        |                            |                        |                          |                      |        |                |         |     |         |      |
|                                       | Cancel                   |                            |                        |                          |                      |        | Create Account |         |     |         |      |
|                                       | a 🚆 🥷                    |                            |                        | 10.00                    | -                    | ,      |                | Desktop | » 🔺 | () 10:3 | 6 AM |

## LunchTime Account Set up

4. Click Create account> this message will appear> go back to Login Page and login with your newly created credentials.

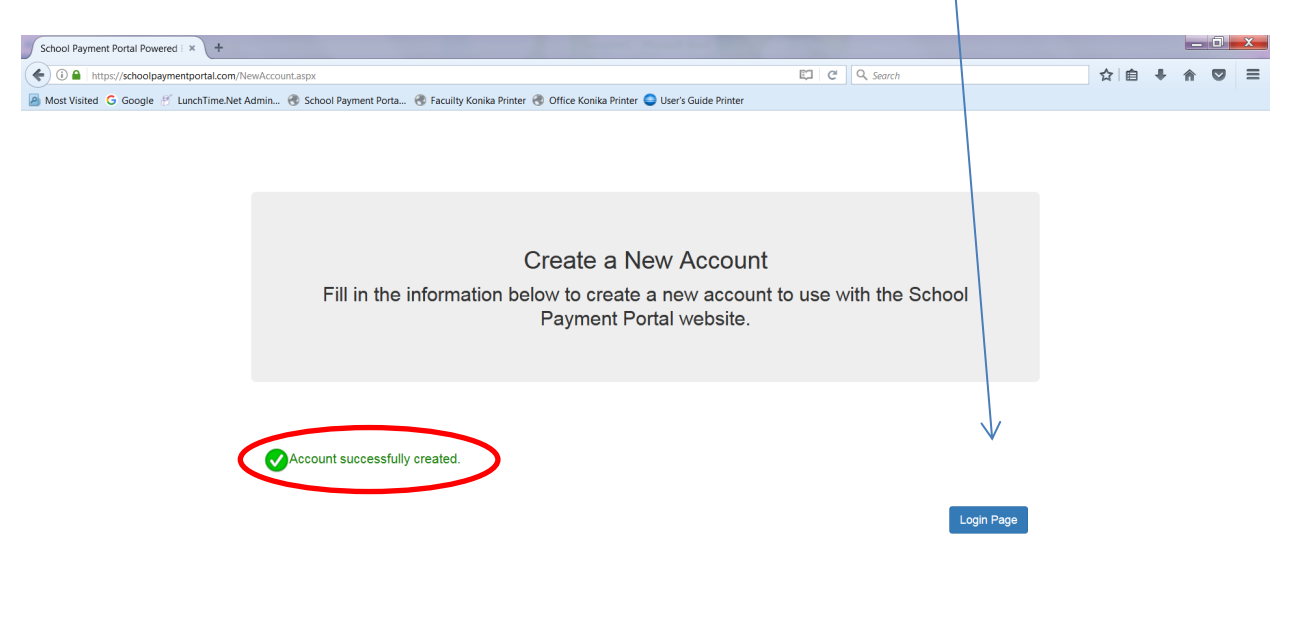

🚱 🔉 🗷 🔍 💁 🙆 😭 🗮

5. Now you are ready to add your students to your account. Click Add Student.

| School Payment Portal Powered E × +           |                                                    |                                              |      |           |  | <u></u> |                       |         | x  |  |  |
|-----------------------------------------------|----------------------------------------------------|----------------------------------------------|------|-----------|--|---------|-----------------------|---------|----|--|--|
| ( I A https://schoolpaymentportal.com/Consume | er/ConsumerHome.aspx                               |                                              | C    | Q. Search |  | 合自      | ∔ 俞                   |         | ≡  |  |  |
| Most Visited G Google & LunchTime.Net Admin   | 🛞 School Payment Porta 🛞 Facuilty Konika Printer 🛞 | Office Konika Printer 🥥 User's Guide Printer |      |           |  |         |                       |         |    |  |  |
| View Cart Home My Account Log Out             |                                                    |                                              |      |           |  |         | Logged in as Sha Test |         |    |  |  |
| Student Access                                |                                                    |                                              |      |           |  |         | Z                     |         |    |  |  |
|                                               |                                                    |                                              |      |           |  |         | Ad                    | d Stude | nt |  |  |
| Name                                          | School                                             | Grade                                        | ID # | PIN       |  |         |                       |         |    |  |  |
| No records to display.                        |                                                    |                                              |      |           |  |         |                       |         |    |  |  |

© 2001-2017 Focal Tech, Inc. Site Powered by LunchTime Software.

1

## LunchTime Account Set up

6. Enter the SHA's zip: 22601 > click continue

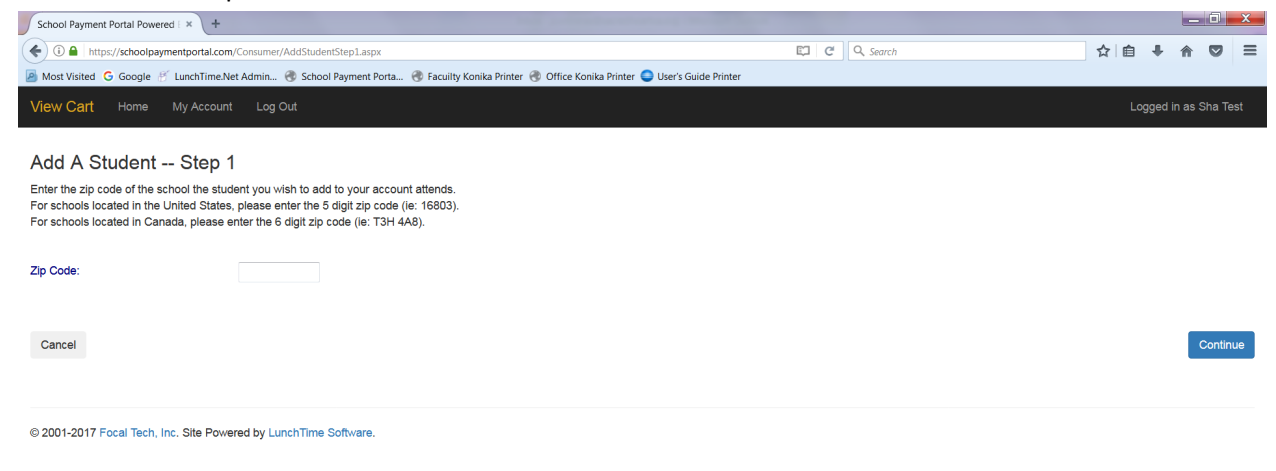

7. 🚱 🕫 🗷 📴 💽 🕼 💌 Deskop " 🔺 🕧 1050 AM

### Click Select when SHA appears

| School Payment Portal Powe                                                                                                    | ered i × +                                                              |                                                                         |             |                  |  |  |  |
|----------------------------------------------------------------------------------------------------|-------------------------------------------------------------------------|-------------------------------------------------------------------------|-------------|------------------|--|--|--|
| 🔄 🛈 🔒 https://schoolpsymentportal.com/Grisumer/AddStudentStep2.aspx 🛛 🖒 🖨 +                                                                 |                                                                         |                                                                         |             |                  |  |  |  |
| Most Visited 🔓 Google 🧭 LunchTimperet Admin 🛞 School Payment Porta 🛞 Facuilty Konika Printer 🛞 Office Konika Printer 🥥 User's Guide Printer |                                                                         |                                                                         |             |                  |  |  |  |
| View Cart Home My Account Log Out Logged in as SI                                                                                           |                                                                         |                                                                         |             |                  |  |  |  |
|                                                                                                    | : Step 2                                                                | king for is not listed, click the Start Over button to restart the prov | cess.       |                  |  |  |  |
|                                                                                                    | student you wish to add norn the list below. If the school you are look |                                                                         |             |                  |  |  |  |
|                                                                                                    | School                                                                  | City                                                                    | State       | ZinCode          |  |  |  |
| Select                                                                                                    | School<br>Sacred Heart Academy                                          | City<br>Winchester                                                      | State<br>VA | ZipCode<br>22601 |  |  |  |
| Select<br>Start Over                                                                                                    | School School Sacred Heart Academy                                      | City<br>Winchester                                                      | State<br>VA | ZipCode<br>22601 |  |  |  |

# LunchTime Account Set up

8. Enter the student's First and Last Name as it appears on your Power School Parent Portal > click

continue. If you get this message **U**No students found. > go to PowerSchool and make sure the spelling of your child is correct.

| School Payment Portal Powered X +                                                                                                    |                                                                                                    |                                                                                                    |               |             |        |           |            |       |
|----------------------------------------------------------------------------------------------------|----------------------------------------------------------------------------------------------------|----------------------------------------------------------------------------------------------------|---------------|-------------|--------|-----------|------------|-------|
|                                                                                                    |                                                                                                    |                                                                                                    |               |             |        |           |            | ×     |
| ( https://schoolpaymentportal.com/Consumer                                                                                                    | r/AddStudentStep3.aspx                                                                                                    |                                                                                                    | C Q Search    |             |        | •         | <b>n</b> 🛡 | ≡     |
| 🙆 Most Visited Ġ Google 🥂 LunchTime.Net Admin                                                                                                    | . 🛞 School Payment Porta 🛞 Facuilty Konika Printer 🛞                                                                                                    | ) Office Konika Printer 🔘 User's Guide Printer                                                                                                    |               |             |        |           |            |       |
| View Cart Home My Account Log                                                                                                    |                                                                                                    |                                                                                                    |               |             |        | Logged i  | n as Sha   | Test  |
|                                                                                                    |                                                                                                    |                                                                                                    |               |             |        |           |            |       |
| Add A Student Step 3                                                                                                    |                                                                                                    |                                                                                                    |               |             |        |           |            |       |
| Enter the requested information for the student yo                                                                                                    | ou wish to add to your account.                                                                                                    |                                                                                                    |               |             |        |           |            |       |
|                                                                                                    |                                                                                                    |                                                                                                    |               |             |        |           |            |       |
| Last Name:                                                                                                    |                                                                                                    |                                                                                                    |               |             |        |           |            |       |
| First Name:                                                                                                    |                                                                                                    |                                                                                                    |               |             |        |           |            |       |
| First Name.                                                                                                    |                                                                                                    |                                                                                                    |               |             |        |           |            |       |
|                                                                                                    |                                                                                                    |                                                                                                    |               |             |        |           |            |       |
| Start Over                                                                                                    |                                                                                                    |                                                                                                    |               |             |        |           | Cont       | tinue |
|                                                                                                    |                                                                                                    |                                                                                                    |               |             |        |           |            |       |
|                                                                                                    |                                                                                                    |                                                                                                    |               |             |        |           |            |       |
| © 2001-2017 Focal Tech, Inc. Site Powered by Lu                                                                                                    | unchTime Software.                                                                                                    |                                                                                                    |               |             |        |           |            |       |
|                                                                                                    |                                                                                                    |                                                                                                    |               |             |        |           |            |       |
|                                                                                                    |                                                                                                    |                                                                                                    |               |             |        |           |            |       |
|                                                                                                    |                                                                                                    |                                                                                                    |               |             |        |           |            |       |
|                                                                                                    |                                                                                                    |                                                                                                    |               |             |        |           |            |       |
|                                                                                                    |                                                                                                    |                                                                                                    |               |             |        |           |            |       |
|                                                                                                    |                                                                                                    |                                                                                                    |               |             |        |           |            |       |
|                                                                                                    |                                                                                                    |                                                                                                    |               |             |        |           |            |       |
|                                                                                                    |                                                                                                    |                                                                                                    |               |             |        |           |            |       |
|                                                                                                    |                                                                                                    |                                                                                                    |               |             |        |           |            |       |
| javascript_doPostBack('ctl00\$ContentPlaceHolder1\$dgList!                                                                                                    | (\$cti00\$cti04\$cti00;")                                                                                                    |                                                                                                    |               |             |        |           |            |       |
| 💓 o 🛎 💌 赵 🙆 🐩                                                                                                    |                                                                                                    | 10 10 10 10                                                                                                    |               | 10 C        | Deskt  | op » 🔺    |            |       |
|                                                                                                    |                                                                                                    |                                                                                                    |               |             |        |           |            | 52 AM |
| School Payment Portal Powarad ( X +                                                                                                    |                                                                                                    |                                                                                                    |               |             |        |           |            | 52 AM |
| Johoor ayment fortail owered the                                                                                                    |                                                                                                    | Summer Street Street Stre | _             |             | _      |           | x          | 52 AM |
| Consumer (A construction of the construction of the construct | \ddStudentStep4.aspx                                                                                                    | and the second second second second second second second second second second second second second second second                                                                                                    | C Q Search    | \$          | ie +   |           | <b>x</b>   | 52 AM |
| Scher Fighter for a Fonce of a fight for a fonce of a fight for a fight for a fight f | AddStudentStep4.aspx<br>🕐 School Payment Porta 😚 Facuilty Konika Printer 🛞 Off                                                                                              | fice Konika Printer 🥥 User's Guide Printer                                                                                                    | C Q Search    | \$          | 自 +    | ) A       | y =        | 52 AM |
| Consumer Visited Outcome      August Visited G Google      LunchTimeNet Admin.      View Cart Home My Account Log O                                                                                                    | AddStudentStepLaspr<br>School Payment Porta T Faculity Konika Printer T Off<br>Ut                                                                                           | fice Konika Printer 🔵 User's Guide Printer                                                                                                    | C Q Search    | <b>A</b>    | @ ↓    | n as Sha  | a Test     | 52 AM |
| Comparison of the second system of the second system of the second  | AddStudentStepLaspr<br>School Payment Porta T Facuity Konika Printer T Off<br>M                                                                                             | fice Konika Printer 🕒 User's Guide Printer                                                                                                    | C ] Q, Search | ☆           | Logged | in as Sha | a Test     | 52 AM |
| Construction of the second system of the second system of the secon | AddStudentStep4.aspr<br>School Payment Porta ③ Facuity Konika Printer ③ Of<br>ut                                                                                            | fice Konika Printer 🕒 User's Guide Printer                                                                                                    | C ] Q, Search | <u></u>     | Logged | in as Sha | a Test     | 52 AM |
| Construction of the form of the form  | AddStudentStepLaspr<br>School Rayment Porta Trecuity Konika Printer TO Of<br>M<br>the selected student to your account.                                                     | fice Konika Printer 🕥 User's Guide Printer                                                                                                    | C ] Q. Search | ስ           | Logged | in as Sha | a Test     | 52 AM |
| Most Visited & Google III Long Visited & Google III Long Visited & Google III Long Visited & Google III Long View Cart Home My Account Log O     Add A Student Step 4     Click the Add Student link in the table below to add                                                                                                    | AddStudentStep4.aspr<br>School Rayment Porta T Faculity Konika Printer T Of<br>Uf                                                                                           | fice Konika Printer 🕥 User's Guide Printer                                                                                                    | C ] Q. Search | \$          | Logged | in as Shi | a Test     | 52 AM |
| Most Visited G Google M LunchTime.Net Admin. (     View Cart Home My Account Log O     Add A Student Step 4     Click the Add Student link in the table below to add                                                                                                    | AddStudentStep4.aspr<br>School Rayment Porta  Facuity Konika Printer  Of<br>Ut<br>I the selected student to your account.<br>Name                                           | fice Konika Printer 🕥 User's Guide Printer                                                                                                    | C ] Q. Search | Grade ☆     | Logged | in as Sha | a Test     | 52 AM |
| Most Visited G Google M LunchTime.Net Admin.      View Cart Home My Account Log O  Add A Student Step 4  Click the Add Student link in the table below to add  Add Student                                                                                                    | AddStudentStep4.aspx<br>School Rayment Porta  Facuity Konika Printer  Of<br>Ut<br>I the selected student to your account.<br>Name<br>Conteras, Giovanni                     | fice Konika Printer 🕥 User's Guide Printer                                                                                                    | C ] Q. Search | Grade       | Logged | in as Sha | a Test     | 52 AM |
| Most Visited G Google M LunchTime.Net Admin.      Most Visited G Google M LunchTime.Net Admin.      View Cart Home My Account Log O  Add A Student Step 4  Click the Add Student link in the table below to add  Add Student                                                                                                    | AddStudentStep4.aspx<br>School Rayment Porta  Facuity Konika Printer  Of<br>Ut<br>I the selected student to your account.<br>Name<br>Conteras, Giovanni                     | fice Konika Printer 🕥 User's Guide Printer                                                                                                    | C ] Q. Search | Grade       | Logged | in as Shi | a Test     | 52 AM |
| Most Vaited & Google ** LunchTime.Net Admin.      Most Vaited & Google ** LunchTime.Net Admin.      View Cart Home My Account Log O  Add A Student Step 4  Click the Add Student link in the table below to add  Add Student Start Over                                                                                                    | AddStudentStep4.aspx<br>School Rayment Porta  Facuity Konika Printer  Of<br>Ut<br>I the selected student to your account.<br>Name<br>Conteras, Giovanni                     | fice Konika Printer 🕥 User's Guide Printer                                                                                                    | C ] Q. Search | Grade<br>-1 | @ ↓    | in as Sha | a Test     | 52 AM |
| Most Vaited G Google M LunchTime.Net Admin.      Most Vaited G Google M LunchTime.Net Admin.      View Cart Home My Account Log O  Add A Student Step 4  Click the Add Student link in the table below to add  Add Student  Start Over                                                                                                    | AddStudentStep4.aspr<br>School Rayment Porta  Facuity Konika Printer  O 01<br>Ut<br>I the selected student to your account.<br>Name<br>Conteras, Giovanni                   | fice Konika Printer 🕥 User's Guide Printer                                                                                                    | C Q, Search   | Grade<br>-1 | @ ↓    | in as Shi | a Test     | 52 AM |
| Most Vaited & Google ** LunchTime.Net Admin.      Most Vaited & Google ** LunchTime.Net Admin.      View Cart Home My Account Log O  Add A Student Step 4  Click the Add Student link in the table below to add  Add Student  Start Over                                                                                                    | AddStudentStep4.aspx  School Rayment Porta  Facuity Konika Printer  O  O  I  the selected student to your account.  Name Conteras, Giovanni                                 | fice Konika Printer 🕥 User's Guide Printer                                                                                                    | C Q Search    | Grade<br>-1 | Logged | in as Shi | a Test     | 52 AM |
|                                                                                                    | AddStudentStep4.aspx  Cohool Payment Porta  Faculity Konika Primer  Of  Ut  I the selected student to your account.  Name Conteras, Giovanni  chTime Software.              | fice Konika Printer 🕥 User's Guide Printer                                                                                                    | C C Search    | Grade<br>-1 | Logged | € C       | a Test     | 52 AM |
| Cool of the control of the control of the cont | AddStudentStepLasp:  Cohool Payment Porta Praculity Konika Printer O 06  Dut  I the selected student to your account.  Name Conteras, Giovanni  chTime Software.            | fice Konika Printer 🕥 User's Guide Printer                                                                                                    | C C Search    | Grade<br>-1 | Logged | in as Shi | 2 E        | 52 AM |
| Constraint of the second second  | AddStudentStepLaspx  C School Payment Porta  School Payment Porta  School Payment Porta  I the selected student to your account.  Name Conteras, Giovanni  chTime Software. | fice Konika Printer 🗨 User's Guide Printer                                                                                                    | C C Search    | Grade<br>-1 | Logged | in as Shi | y = x      | 52 AM |
| Constraints and the second second secon | AddStudentStepLaspx  C School Payment Porta  School Payment Porta  I the selected student to your account.  Name Contreras, Giovanni  IchTime Software.                     | fice Konika Printer 🗨 User's Guide Printer                                                                                                    | C C Search    | Grade<br>-1 | Logged | n as She  | 7 E        | 52 AM |

9. Make sure to click Add Student. You are now ready to make deposits or set up restrictions.